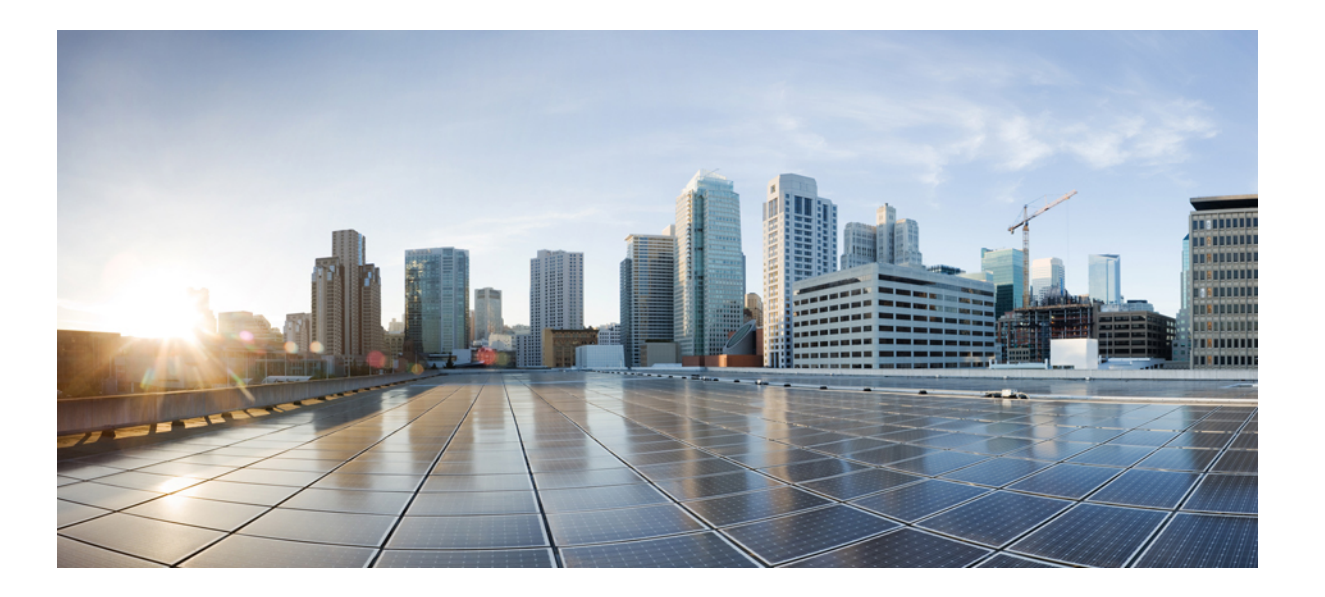

## Cisco UCS バックアップソリューションテスト(ディスクツー ディスク)

初版:2012年08月31日 最終更新:2012年10月04日

**シスコシステムズ合同会社** 〒107-6227 東京都港区赤坂9-7-1 ミッドタウン・タワー http://www.cisco.com/jp お問い合わせ先:シスココンタクトセンター 0120-092-255 (フリーコール、携帯・PHS含む) 電話受付時間:平日 10:00~12:00、13:00~17:00 http://www.cisco.com/jp/go/contactcenter/

Text Part Number: 0L-27788-01-J

【注意】シスコ製品をご使用になる前に、安全上の注意(www.cisco.com/jp/go/safety\_warning/) をご確認ください。本書は、米国シスコ発行ドキュメントの参考和訳です。リンク情報につきま しては、日本語版掲載時点で、英語版にアップデートがあり、リンク先のページが移動/変更され ている場合がありますことをご了承ください。あくまでも参考和訳となりますので、正式な内容 については米国サイトのドキュメントを参照ください。また、契約等の記述については、弊社販 売パートナー、または、弊社担当者にご確認ください。

© 2012 Cisco Systems, Inc. All rights reserved.

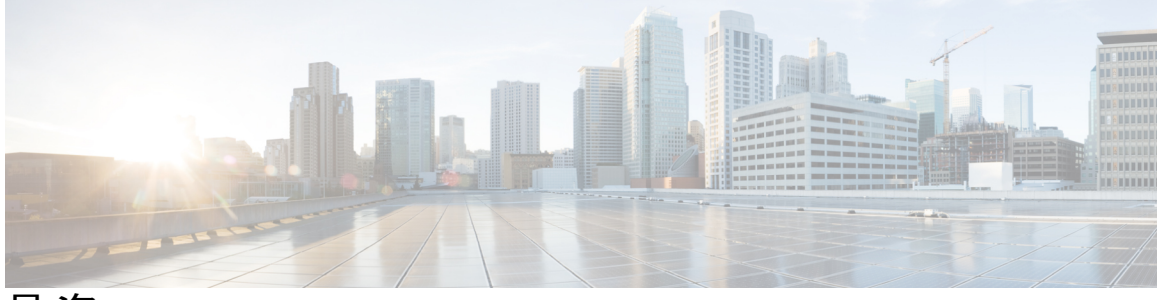

目 次

バックアップ ソリューション テスト 1

概要 1

バックアップテストの戦略2

## テスト構成と環境 3

テスト構成3

環境マトリクス 4

### テストの実装および対象となる機能 5

設計と実装5

テスト対象機能 6

NetVault Backup ソフトウェアによる UCS のテスト シナリオ 9

Windows 7 オペレーティング システムからのデータ ファイルのバックアップ:標準のフ ルバックアップ 10

- Windows 7 オペレーティング システムからのデータ ファイルのバックアップ:標準の増 分バックアップ 11
- Windows 7 オペレーティング システムからのデータ ファイルのバックアップ: Volume Shadow Copy Services: フルバックアップ 13
- Windows 7 オペレーティング システムからのデータ ファイルのバックアップ: Volume Shadow Copy Services: 増分バックアップ 14
- Linux オペレーティング システムからのデータ ファイルのバックアップ:標準のフル バックアップ 16
- Linux オペレーティングシステムからのデータファイルのバックアップ:増分バックアップ17
- MS SQL 2008 R2 データベースのバックアップ: Online Virtual Device Interface: フルバッ クアップ 19
- MS SQL 2008 R2 データベースのバックアップ: Online Virtual Device Interface: 差分バッ クアップ 20

- MS SQL 2008 R2 データベースのバックアップ: Volume Shadow Copy Services: フル バックアップ 22
- MS SQL 2008 R2 データベースのバックアップ: Volume Shadow Copy Services: 差分 バックアップ 23
- MS SQL 2008 R2 データベースのバックアップ:増分トランザクション ログ バック アップ 25
- MS SQL 2008 R2 データベースのバックアップ:フルファイルおよびファイルグルー プバックアップ 27
- CA ARCserve Backup ソフトウェアによる UCS のテスト シナリオ 29
  - Windows 7 オペレーティング システムからのデータ ファイルのバックアップ:通常のフル バックアップ 30
  - Windows 7 オペレーティング システムからのデータ ファイルのバックアップ:通常の増分バックアップ 31
  - Windows 7 オペレーティング システムからのデータ ファイルのバックアップ:通常の差分バックアップ 33
  - Linux オペレーティングシステムからのデータファイルのバックアップ:通常のフル バックアップ 34
  - Linux オペレーティングシステムからのデータファイルのバックアップ:通常の増分 バックアップ 36
  - Linux オペレーティングシステムからのデータファイルのバックアップ:通常の差分 バックアップ 38
  - MS SQL 2008 R2 データベースのバックアップ:フルバックアップ 39
  - MS SQL 2008 R2 データベースのバックアップ: 差分バックアップ 41
  - 制限事項1 42
  - 制限事項2 43
  - 関連資料 43

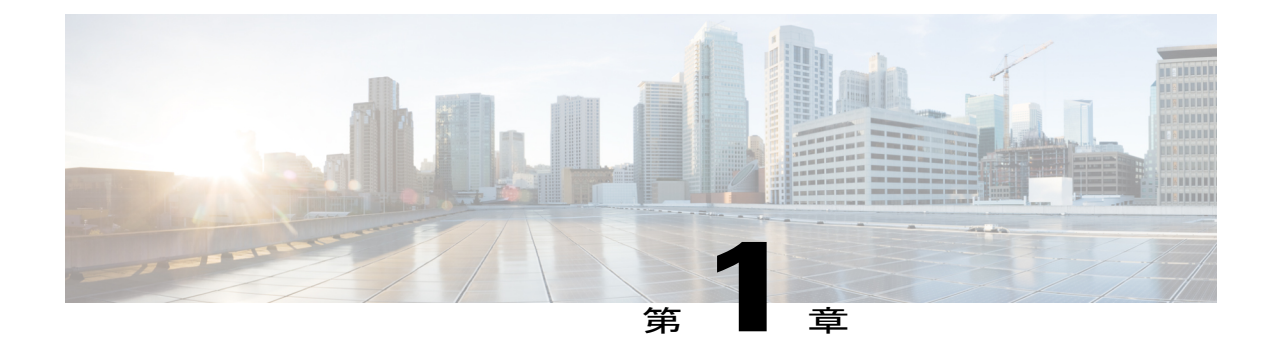

# バックアップ ソリューション テスト

- 概要, 1 ページ
- バックアップテストの戦略, 2 ページ

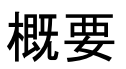

このプログラム(バックアップテスト:ディスクツーディスク)では、Cisco UCS環境のWindows および Linux オペレーティング システムからのデータのバックアップと、Cisco UCS C シリーズ のローカル ディスク(ローカル HDD)に格納されたバックアップ データを確認します。

バックアップテストの目的は、「テスト対象機能」セクションで説明されているデータリポジ トリモデルを使って、バックアップソフトウェア(NetVault Backup および CA ARCserve Backup) によるデータやデータベースのバックアップおよび復元を確認することです。

| П | 2 | ≘ | Ŧ |
|---|---|---|---|
| Щ | 谷 | ā | Ë |
| - | н | Р | H |

| 略語     | 説明                                     |
|--------|----------------------------------------|
| 10 GbE | 10 ギガビット イーサネット                        |
| APM    | Application Plugin Module              |
| CIMC   | Cisco Integrated Management Controller |
| CNA    | Converged Network Adapter              |
| DB     | Database                               |
| HDD    | ハードディスク ドライブ                           |
| JOS    | 日本語版オペレーティング システム                      |
| MDS    | Multilayer Director Switch             |
| OS     | オペレーティング システム                          |
| RAID   | Redundant Array of Independent Disks   |

| 略語   | 説明                               |
|------|----------------------------------|
| RHEL | Red Hat Enterprise Linux         |
| SAN  | Storage Area Network             |
| SP   | サービス パック                         |
| SQL  | Structured Query Language        |
| UCS  | Unified Computing System         |
| UCSM | Unified Computing System Manager |
| VDI  | Virtual Device Interface         |
| VM   | 仮想マシン                            |
| vNIC | 仮想 NIC                           |
| VSS  | Volume Shadow Copy Service       |

## バックアップ テストの戦略

バックアップテスト(ディスクツーディスク)について収集された要件は、日本市場に固有のも のです。

以下の要件は、Cisco Japan のソリューションエンジニアが提供した情報や優先事項に基づいています。

- ・仮想マシンとしてインストールされた、MS Windows 7 および RHEL 6.1 の日本語版オペレー ティングシステムからデータをバックアップします。データファイルには Microsoft Excel、 Microsoft Word、および PDF が含まれます。
- ・仮想マシンとしてインストールされた Windows Server 2008 R2 SP1 日本語版オペレーティン グ システム上の MS SQL Server からデータベースをバックアップします。
- Cisco UCS B シリーズ サーバ (B200 M2、B230 M2、および B250 M2) にインストールされ た ESXi 5.0 で仮想マシンを利用できます。
- Quest NetVault Backup 8.6.3 および CA ARCserve Backup r16 を使用します。
- バックアップデータは、Cisco UCS C シリーズサーバ(C240 M3 および C220 M3)のローカル HDD に格納されます。

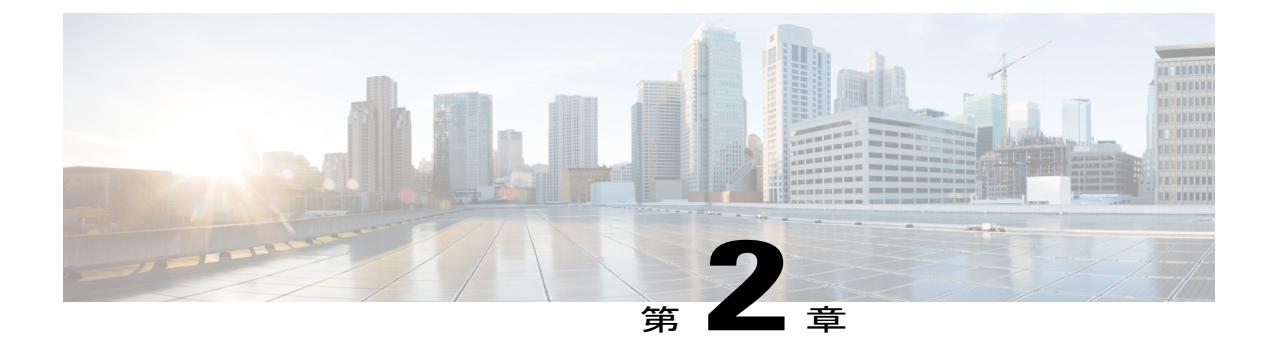

## テスト構成と環境

- ・ テスト構成,3ページ
- 環境マトリクス, 4 ページ

## テスト構成

図1: バックアップテスト (ディスクツーディスク)の構成

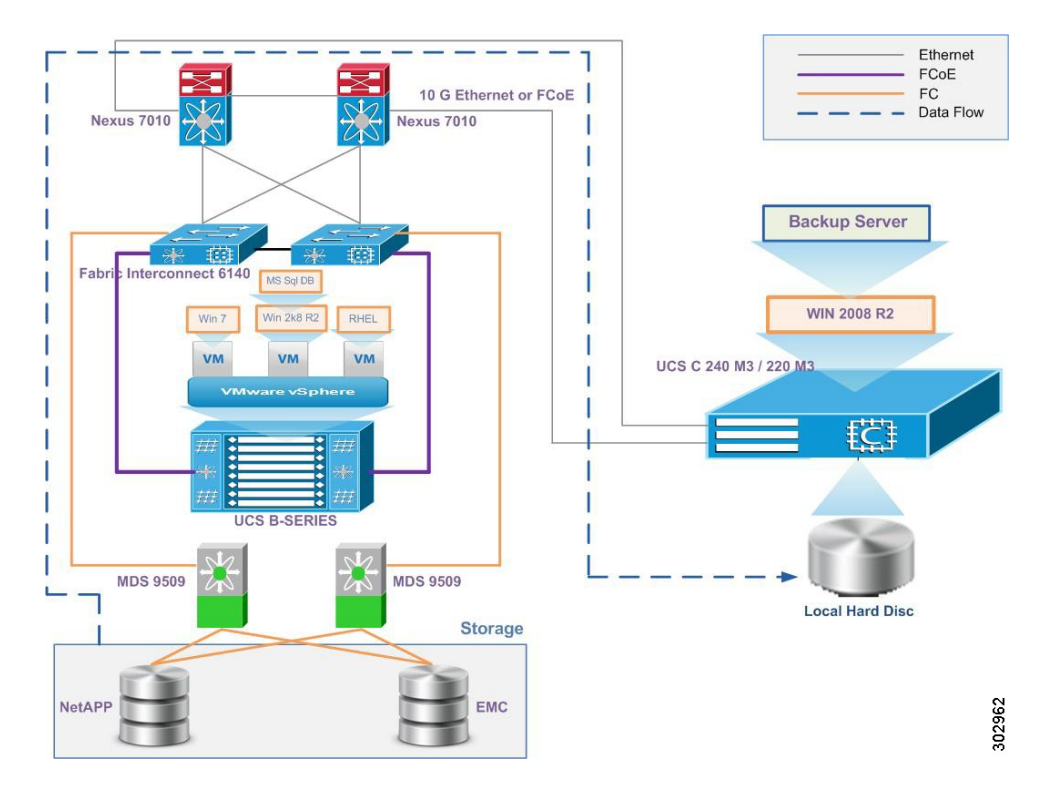

## 環境マトリクス

| コンポーネント                  | バージョン/製品                                               |  |
|--------------------------|--------------------------------------------------------|--|
| UCS                      |                                                        |  |
| 1. UCSM                  | 2.0(3a)                                                |  |
| 2. ブレードサーバ               | B200 M2、B230 M2、B250 M2                                |  |
| 3. CNA                   | M81KR                                                  |  |
| 4. ラックマウント サーバ           | C240 M3、C220 M3                                        |  |
| 5. CNA                   | P81E VIC                                               |  |
| 6. CIMC                  | 1.4(4a)                                                |  |
| バックアップ ソフトウェア            |                                                        |  |
| 1. Quest NetVault Backup | 8.6.3                                                  |  |
| 2. CA ARCserve Backup    | r16                                                    |  |
| オペレーティング システム            |                                                        |  |
| 1. Windows Server        | Windows Server 2008 R2 SP1 x64 (日本語版 OS)               |  |
| 2. Windows OS            | Windows 7 Enterprise SP1 x64 (日本語版 OS)                 |  |
| 3. RHEL                  | Red Hat Enterprise Linux 6.1 x64 (日本語版)                |  |
| Database                 |                                                        |  |
| MS SQL Server            | Microsoft SQL Server 2008 R2 Enterprise x64 (日<br>本語版) |  |
| ハイパーバイザ                  |                                                        |  |
| ESXi                     | VMware ESXi 5.0 Update 1                               |  |
| スイッチ                     |                                                        |  |
| 1. Nexus 7010            | 6.0(2)                                                 |  |
| 2. MDS 9509              | 5.2(2a)                                                |  |
| Storage                  |                                                        |  |
| 1. EMC CX4-120           | 4.29.0.5.003                                           |  |
| 2. NetApp FAS3240        | 8.0.2                                                  |  |

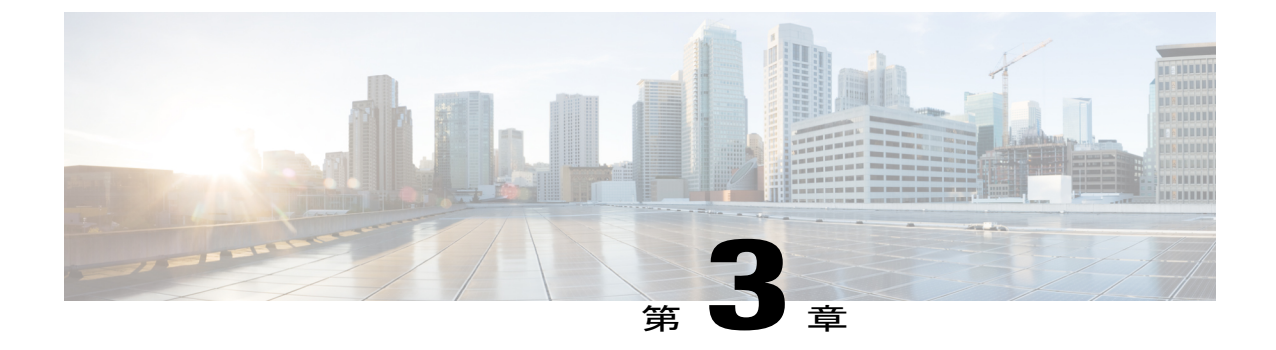

## テストの実装および対象となる機能

- ・ 設計と実装,5ページ
- テスト対象機能, 6 ページ

## 設計と実装

このプログラムにおいてテスト チームは、日本語環境向け UCS サーバ内の NetVault Backup ソフ トウェアと CA ARCserve Backup ソフトウェアの機能の検証およびチェックを行いました。まず JOS ベースシステムのサーバやクライアントなどのバックアップサーバコンポーネントのインス トールを行い、それから B シリーズ サーバから C シリーズ サーバへのバックアップの統合およ びスケジュール設定を行いました。

実装段階では以下のアクティビティが実行されました。

- VMware ESXi 5.0 U1 を、SAN からブートするように設定されている B シリーズ サーバ (B200 M2、B230 M2、および B250 M2) にインストールしました。
- Windows Server 2008 R2 の日本語版オペレーティング システムを、RAID 5 (シングル パリ ティ) で設定されている C シリーズ サーバ (C240 M3 および C220 M3) のローカル ハード ディスクにインストールしました。
- ESXi 5.0 がインストールされている B シリーズ サーバで、3 台の仮想マシンが作成され、それぞれに以下の日本語版オペレーティング システムがインストールされました。

Windows 7 Enterprise SP1 x64

Windows Server 2008 R2 SP1 x64

Red Hat Enterprise Linux 6.1 x64

- バックアップデータの読み取りおよび書き込み操作用に、Cシリーズ CNA カード(vNIC) からBシリーズブレードサーバへの10 GbE 接続が確立されました。
- C シリーズ サーバには Windows Server 2008 R2 SP1 x64 の日本語版オペレーティング システ ムがインストールされ、その上に Quest NetVault Backup 8.6.3 および CA ARCserve Backup r16 サーバ ソフトウェアがインストールされました。

- 仮想マシンには、Quest NetVault Backup 8.6.3 および CA ARCserve Backup r16 ソフトウェアク ライアント エージェントがインストールされました。
- NetVault Backup ソフトウェアは、特定のプラグインを使用して Microsoft SQL データベースのバックアップを行います。SQL プラグインが、Microsoft Windows Server 2008 R2の日本語版オペレーティングシステムと日本語版 Microsoft SQL Server 2008 R2 にインストールされました。
- Quest NetVault Backup 8.6.3 および CA ARCserve Backup r16 ソフトウェア サーバがインストー ルされた C シリーズ サーバでは、クライアント エージェントがバックアップ ソフトウェア に追加されました。

## テスト対象機能

以下のバックアップ方法で、データ バックアップのテストが行われました。

#### フルバックアップ

フルバックアップは他のすべてのタイプのバックアップの開始点であり、バックアップ対象とし て選択したフォルダおよびファイル内のすべてのデータが含まれます。フルバックアップではす べてのファイルとフォルダが格納されるため、フルバックアップを頻繁に実行すると、復元操作 がより迅速かつシンプルになります。

#### 差分バックアップ

差分バックアップには、前回のフルバックアップ以降に変更されたすべてのファイルが含まれま す。差分バックアップを行うメリットは、フルバックアップや増分バックアップに比べて、復元 時間が短くなることです。ただし、差分バックアップをあまりに頻繁に実行すると、差分バック アップのサイズがベースラインのフルバックアップより大きくなる可能性があります。

#### 増分バックアップ

増分バックアップでは、前回のフルバックアップ、差分バックアップ、または増分バックアップ 以降に変更されたすべてのファイルが格納されます。増分バックアップの利点は、完了するまで の時間が最も短いことです。ただし、復元操作中に各増分バックアップが処理される必要があ り、復元ジョブに時間がかかることがあります。

MS SQL データベースについて、以下のバックアップ方法およびバックアップ タイプでテストが 行われました。

NetVault SQL Server APM のバックアップ方法。

#### Online Virtual Device Interface (VDI)

Online VDIバックアップでは、バックアップ戦略の定義の信頼性と柔軟性が最大限に高まります。 このバックアップ方法では、SQL Server の Transact-SQL 言語で利用可能なすべてのバックアップ タイプおよびバックアップオプションがサポートされるほか、さまざまな復元シナリオを処理で きます。

#### Volume Shadow Copy Service (VSS)

VSS では、システム上のアプリケーションがボリュームへの書き込みを続けている間に、ボリュームのバックアップを実行できます。 SQL Server 2005/2008 で提供される SQL Writer によって、 SQL Server の実行中に SQL Server APM などのバックアップ プログラムが SQL Server データをコ ピーできます。

NetVault SQL Server APM のバックアップ タイプ。

## データベースのフル バックアップ

データベースのフルバックアップでは、データベース全体がバックアップされます。データベー スのフルバックアップでは、バックアップごとに必要になる領域および時間がより多くなりま す。通常は、より頻繁に実行される差分バックアップで補完されます。データベースのフルバッ クアップでは、データベースを復元することで、1つの手順でデータベース全体を再作成できま す。

### データベースの差分バックアップ

データベースの差分バックアップでは、前回のフルバックアップ以降に変更されたデータだけを バックアップできます。差分バックアップは、フルバックアップよりもバックアップのサイズが 小さく、より迅速に作成されます。データベースの差分バックアップは、データベースのテーブ ルの一部が他のテーブルよりも頻繁に変更される場合に便利です。その場合、データベースの差 分バックアップを行うことによって、フルバックアップのようなオーバーヘッドをかけることな く、頻繁にバックアップを作成できます。

## トランザクション ログの増分バックアップ

SQL Server のトランザクション ログは、データの復元に不可欠であり、定期的にバックアップす る必要があります。トランザクションログをバックアップすることによって、データベースを障 害発生時点、または特定のポイントインタイムに復元できます。トランザクション ログの増分 バックアップでは、すべてのトランザクション ログがキャプチャされます。これには、データ ベース、ファイル、またはファイルグループの前回のフルバックアップ後、データベース、ファ イル、またはファイルグループの前回の差分バックアップ後、トランザクションログの前回の増 分バックアップ後に生成されたトランザクション ログも含まれます。

### ファイルおよびファイルグループのフル バックアップ

ファイルおよびファイルグループのフル バックアップでは、1 つ以上のファイルまたはファイル グループ内のすべてのデータがバックアップされます。 ファイルおよびファイルグループのフル バックアップの完全なセットは、データベースのフル バックアップと同等です。

### バックアップ タイプの比較

| バックアップタイ<br>プ | バックアップされ<br>るデータ | バックアップ時間 | 復元時間 | 記憶領域 |
|---------------|------------------|----------|------|------|
| フルバックアップ      | すべてのデータ          | 最も遅い     | 速い   | 大きい  |

| バックアップタイ<br>プ | バックアップされ<br>るデータ                      | バックアップ時間 | 復元時間 | 記憶領域  |
|---------------|---------------------------------------|----------|------|-------|
| 増分バックアップ      | 新たに変更された<br>ファイルやフォル<br>ダのみ           | 速い       | 中程度  | 最も小さい |
| 差分バックアップ      | 前回のフルバック<br>アップ後に変更さ<br>れたすべてのデー<br>タ | 中程度      | 速い   | 中程度   |

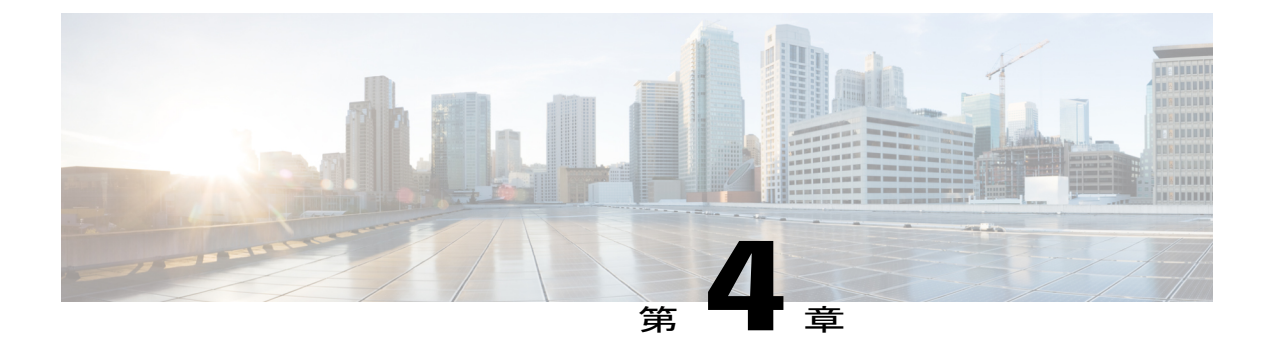

# NetVault Backup ソフトウェアによる UCS の テスト シナリオ

- Windows 7 オペレーティング システムからのデータ ファイルのバックアップ:標準のフルバックアップ, 10 ページ
- Windows 7 オペレーティング システムからのデータ ファイルのバックアップ:標準の増分 バックアップ,11 ページ
- Windows 7 オペレーティングシステムからのデータファイルのバックアップ: Volume Shadow Copy Services: フル バックアップ, 13 ページ
- Windows7オペレーティングシステムからのデータファイルのバックアップ: Volume Shadow Copy Services: 増分バックアップ, 14 ページ
- Linux オペレーティングシステムからのデータファイルのバックアップ:標準のフルバック アップ、16ページ
- Linux オペレーティングシステムからのデータファイルのバックアップ: 増分バックアップ, 17 ページ
- MS SQL 2008 R2 データベースのバックアップ: Online Virtual Device Interface: フルバック アップ, 19 ページ
- MS SQL 2008 R2 データベースのバックアップ: Online Virtual Device Interface: 差分バック アップ, 20 ページ
- MS SQL 2008 R2 データベースのバックアップ: Volume Shadow Copy Services: フルバック アップ, 22 ページ
- MS SQL 2008 R2 データベースのバックアップ: Volume Shadow Copy Services: 差分バック アップ, 23 ページ
- MS SQL 2008 R2 データベースのバックアップ: 増分トランザクション ログ バックアップ, 25 ページ
- MS SQL 2008 R2 データベースのバックアップ:フルファイルおよびファイルグループバックアップ,27 ページ

## Windows7オペレーティングシステムからのデータファ イルのバックアップ:標準のフルバックアップ

#### 説明

NetVault Backup ソフトウェアによる、Windows 7 オペレーティング システムからのデータ ファイル (Word、PDF、および Excel)のバックアップが成功したかどうかを確認します。Windows 7 オペレーティングシステムは、UCSBシリーズブレードサーバ上の仮想マシンとしてインストールされます。このシナリオは、次の組み合わせでテストされます。

| バックアップ サーバ用に使用<br>した <b>UCS</b> | バックアップ クライアント用<br>に使用した <b>UCS</b>                         | バックアップ サーバ/クライア<br>ント用に使用したストレージ              |
|---------------------------------|------------------------------------------------------------|-----------------------------------------------|
| UCS C240 M3                     | UCS B200 M2(仮想マシンとし<br>て、Windows 7 の日本語版オペ<br>レーティング システム) | UCS C240 M3/NetApp FAS3240<br>のローカル HDD       |
| UCS C240 M3                     | UCS B200 M2(仮想マシンとし<br>て、Windows 7 の日本語版オペ<br>レーティング システム) | UCS C240 M3/EMC CLARiiON<br>CX4-120 のローカル HDD |
| UCS C240 M3                     | UCS B230 M2(仮想マシンとし<br>て、Windows 7 の日本語版オペ<br>レーティング システム) | UCS C240 M3/NetApp FAS3240<br>のローカル HDD       |
| UCS C240 M3                     | UCS B230 M2(仮想マシンとし<br>て、Windows 7 の日本語版オペ<br>レーティング システム) | UCS C240 M3/EMC CLARiiON<br>CX4-120 のローカル HDD |
| UCS C240 M3                     | UCS B250 M2(仮想マシンとし<br>て、Windows 7 の日本語版オペ<br>レーティング システム) | UCS C240 M3/NetApp FAS3240<br>のローカル HDD       |
| UCS C240 M3                     | UCS B250 M2(仮想マシンとし<br>て、Windows 7 の日本語版オペ<br>レーティング システム) | UCS C240 M3/EMC CLARiiON<br>CX4-120 のローカル HDD |

## テストした組み合わせ

### 前提条件

1 バックアップ ソフトウェア クライアントを Windows 7 マシンにインストールします。

2 クライアントをバックアップサーバに追加します。

3 バックアップサーバソフトウェアで、Cシリーズサーバのローカルディスクをスタンドアロンドライブとして設定します。

## 手順

- 1 クライアントマシンからバックアップするデータファイルを選択します。
- **2** バックアップサーバでフルバックアップのスケジュールを設定します。
- **3** バックアップ方法として [Standard]、バックアップ オプションとして [Full] を選択してバック アップ ジョブを実行します。
- 4 クライアントマシンからファイルを削除します。
- 5 Cシリーズサーバのローカルディスクからクライアントマシンにデータを復元します。

#### 確認

- ・バックアップが成功したかどうかを確認し、[Status Console] ウィンドウでも確認します。
- ・復元が成功したかどうかを確認し、[Status Console] ウィンドウでも確認します。
- ・復元後にデータをクライアントマシンで使用できるかどうかを確認します。

## Windows7オペレーティングシステムからのデータファ イルのバックアップ:標準の増分バックアップ

### 説明

NetVault Backup ソフトウェアによる、Windows 7 オペレーティング システムからのデータ ファイル (Word、PDF、および Excel)の増分バックアップが成功したかどうかを確認します。Windows 7 オペレーティング システムは、UCS B シリーズ ブレード サーバ上の仮想マシンとしてインストールされます。

### テストした組み合わせ

| バックアップ サーバ用に使用<br>した <b>UCS</b> | バックアップクライアント用<br>に使用した <b>UCS</b>                           | バックアップ サーバ/クライア<br>ント用に使用したストレージ              |
|---------------------------------|-------------------------------------------------------------|-----------------------------------------------|
| UCS C240 M3                     | UCS B200 M2 (仮想マシンとし<br>て、Windows 7 の日本語版オペ<br>レーティング システム) | UCS C240 M3/NetApp FAS3240<br>のローカル HDD       |
| UCS C240 M3                     | UCS B200 M2 (仮想マシンとし<br>て、Windows 7 の日本語版オペ<br>レーティング システム) | UCS C240 M3/EMC CLARiiON<br>CX4-120 のローカル HDD |

| バックアップ サーバ用に使用<br>した <b>UCS</b> | バックアップ クライアント用<br>に使用した <b>UCS</b>                          | バックアップ サーバ/クライア<br>ント用に使用したストレージ              |
|---------------------------------|-------------------------------------------------------------|-----------------------------------------------|
| UCS C240 M3                     | UCS B230 M2 (仮想マシンとし<br>て、Windows 7 の日本語版オペ<br>レーティング システム) | UCS C240 M3/NetApp FAS3240<br>のローカル HDD       |
| UCS C240 M3                     | UCS B230 M2 (仮想マシンとし<br>て、Windows 7 の日本語版オペ<br>レーティング システム) | UCS C240 M3/EMC CLARiiON<br>CX4-120 のローカル HDD |
| UCS C240 M3                     | UCS B250 M2 (仮想マシンとし<br>て、Windows 7 の日本語版オペ<br>レーティング システム) | UCS C240 M3/NetApp FAS3240<br>のローカル HDD       |
| UCS C240 M3                     | UCS B250 M2 (仮想マシンとし<br>て、Windows 7 の日本語版オペ<br>レーティング システム) | UCS C240 M3/EMC CLARiiON<br>CX4-120 のローカル HDD |

- 1 バックアップ ソフトウェア クライアントを Windows 7 マシンにインストールします。
- **2** クライアントをバックアップサーバに追加します。
- 3 バックアップサーバソフトウェアで、Cシリーズサーバのローカルディスクをスタンドアロンドライブとして設定します。
- 4 フルバックアップを実行します。

### 手順

- 1 データファイル (PDF、Word、Excel) をバックアップ場所に追加します。
- **2** クライアントマシンからバックアップするデータファイルを選択します。
- **3** バックアップサーバで増分バックアップのスケジュールを設定します。
- 4 バックアップ方法として [Standard] を選択して増分バックアップ ジョブを実行します。
- 5 手順1~4を3回繰り返します。
- 6 最新のセーブセットを選択して復元を実行します。
- 7 Cシリーズ サーバのローカル ディスクからクライアント マシンにデータを復元します。

#### 確認

・最近追加したデータだけが正常にバックアップされたかどうかを確認します。

- ・最新のセーブセットを使用した復元によって、最後のバックアップまでデータが復元された かどうかを確認します。
- ・復元後にデータをクライアントマシンで使用できるかどうかを確認します。

# Windows7オペレーティングシステムからのデータファ イルのバックアップ:Volume Shadow Copy Services:フ ルバックアップ

## 説明

NetVault Backup ソフトウェアによる、Volume Shadow Copy Services のフル バックアップを使用した Windows 7 オペレーティング システムからのデータ ファイル (Word、PDF、および Excel)のバックアップが成功したかどうかを確認します。Windows 7 オペレーティング システムは、UCS B シリーズ ブレード サーバ上の仮想マシンとしてインストールされます。

テストした組み合わせ

| バックアップ サーバ用に使用<br>した <b>UCS</b> | バックアップクライアント用<br>に使用した <b>UCS</b>                           | バックアップ サーバ/クライア<br>ント用に使用したストレージ              |
|---------------------------------|-------------------------------------------------------------|-----------------------------------------------|
| UCS C240 M3                     | UCS B200 M2 (仮想マシンとし<br>て、Windows 7 の日本語版オペ<br>レーティング システム) | UCS C240 M3/NetApp FAS3240<br>のローカル HDD       |
| UCS C240 M3                     | UCS B200 M2 (仮想マシンとし<br>て、Windows 7 の日本語版オペ<br>レーティング システム) | UCS C240 M3/EMC CLARiiON<br>CX4-120 のローカル HDD |
| UCS C240 M3                     | UCS B230 M2 (仮想マシンとし<br>て、Windows 7 の日本語版オペ<br>レーティング システム) | UCS C240 M3/NetApp FAS3240<br>のローカル HDD       |
| UCS C240 M3                     | UCS B230 M2 (仮想マシンとし<br>て、Windows 7 の日本語版オペ<br>レーティング システム) | UCS C240 M3/EMC CLARiiON<br>CX4-120 のローカル HDD |
| UCS C240 M3                     | UCS B250 M2 (仮想マシンとし<br>て、Windows 7 の日本語版オペ<br>レーティング システム) | UCS C240 M3/NetApp FAS3240<br>のローカル HDD       |
| UCS C240 M3                     | UCS B250 M2 (仮想マシンとし<br>て、Windows 7 の日本語版オペ<br>レーティング システム) | UCS C240 M3/EMC CLARiiON<br>CX4-120 のローカル HDD |

- 1 バックアップ ソフトウェア クライアントを Windows 7 マシンにインストールします。
- 2 クライアントをバックアップサーバに追加します。
- 3 バックアップサーバソフトウェアで、Cシリーズサーバのローカルディスクをスタンドアロンドライブとして設定します。

#### 手順

- 1 クライアントマシンからバックアップするデータファイルを選択します。
- **2** バックアップサーバでフルバックアップのスケジュールを設定します。
- 3 バックアップ方法として [VSS]、バックアップオプションとして [Full] を選択してバックアッ プジョブを実行します。
- 4 クライアントマシンからファイルを削除します。
- 5 Cシリーズサーバのローカルディスクからクライアントマシンにデータを復元します。

#### 確認

- ・バックアップが成功したかどうかを確認し、[Status Console] ウィンドウでも確認します。
- ・復元が成功したかどうかを確認し、[Status Console] ウィンドウでも確認します。
- ・復元後にデータをクライアントマシンで使用できるかどうかを確認します。

## Windows7オペレーティング システムからのデータ ファ イルのバックアップ:Volume Shadow Copy Services:増 分バックアップ

説明

NetVault Backup ソフトウェアによる、Volume Shadow Copy Services の増分バックアップを使用した Windows 7 オペレーティング システムからのデータ ファイル (Word、PDF、および Excel)の バックアップが成功したかどうかを確認します。 Windows 7 オペレーティング システムは、UCS B シリーズ ブレード サーバ上の仮想マシンとしてインストールされます。

### テストした組み合わせ

| バックアップ サーバ用に使用<br>した <b>UCS</b> | バックアップクライアント用<br>に使用した <b>UCS</b>                           | バックアップ サーバ/クライア<br>ント用に使用したストレージ              |
|---------------------------------|-------------------------------------------------------------|-----------------------------------------------|
| UCS C240 M3                     | UCS B200 M2 (仮想マシンとし<br>て、Windows 7 の日本語版オペ<br>レーティング システム) | UCS C240 M3/NetApp FAS3240<br>のローカル HDD       |
| UCS C240 M3                     | UCS B200 M2 (仮想マシンとし<br>て、Windows 7 の日本語版オペ<br>レーティング システム) | UCS C240 M3/EMC CLARiiON<br>CX4-120 のローカル HDD |
| UCS C240 M3                     | UCS B230 M2 (仮想マシンとし<br>て、Windows 7 の日本語版オペ<br>レーティング システム) | UCS C240 M3/NetApp FAS3240<br>のローカル HDD       |
| UCS C240 M3                     | UCS B230 M2 (仮想マシンとし<br>て、Windows 7 の日本語版オペ<br>レーティング システム) | UCS C240 M3/EMC CLARiiON<br>CX4-120 のローカル HDD |
| UCS C240 M3                     | UCS B250 M2 (仮想マシンとし<br>て、Windows 7 の日本語版オペ<br>レーティング システム) | UCS C240 M3/NetApp FAS3240<br>のローカル HDD       |
| UCS C240 M3                     | UCS B250 M2 (仮想マシンとし<br>て、Windows 7 の日本語版オペ<br>レーティング システム) | UCS C240 M3/EMC CLARiiON<br>CX4-120 のローカル HDD |

### 前提条件

- 1 バックアップ ソフトウェア クライアントを Windows 7 マシンにインストールします。
- 2 クライアントをバックアップサーバに追加します。
- 3 バックアップサーバソフトウェアで、Cシリーズサーバのローカルディスクをスタンドアロンドライブとして設定します。
- 4 フルバックアップを実行します。

### 手順

- 1 データファイル (PDF、Word、Excel) をバックアップ場所に追加します。
- **2** クライアントマシンからバックアップするデータファイルを選択します。
- **3** バックアップサーバで増分バックアップのスケジュールを設定します。
- 4 バックアップ方法として [VSS] を選択して増分バックアップ ジョブを実行します。
- 5 手順1~4を3回繰り返します。

- 6 最新のセーブセットを選択して復元を実行します。
- 7 Cシリーズ サーバのローカル ディスクからクライアント マシンにデータを復元します。

#### 確認

- ・最近追加したデータだけが正常にバックアップされたかどうかを確認します。
- ・最新のセーブセットを使用した復元によって、最後のバックアップまでデータが復元された かどうかを確認します。
- ・復元後にデータをクライアントマシンで使用できるかどうかを確認します。

## Linux オペレーティング システムからのデータ ファイル のバックアップ : 標準のフル バックアップ

#### 説明

NetVault Backup ソフトウェアによる RHEL 6.1 オペレーティング システムからのドキュメントの バックアップが成功したかどうかを確認します。 RHEL 6.1 オペレーティング システムは、UCS B シリーズ ブレード サーバ上の仮想マシンとしてインストールされます。

| バックアップ サーバ用に使用<br>した <b>UCS</b> | バックアップ クライアント用<br>に使用した <b>UCS</b>                         | バックアップ サーバ/クライア<br>ント用に使用したストレージ              |
|---------------------------------|------------------------------------------------------------|-----------------------------------------------|
| UCS C240 M3                     | UCS B200 M2 (仮想マシンとし<br>て、RHEL 6.1 の日本語版オペ<br>レーティング システム) | UCS C240 M3/NetApp FAS3240<br>のローカル HDD       |
| UCS C240 M3                     | UCS B200 M2 (仮想マシンとし<br>て、RHEL 6.1 の日本語版オペ<br>レーティング システム) | UCS C240 M3/EMC CLARiiON<br>CX4-120 のローカル HDD |
| UCS C240 M3                     | UCS B230 M2 (仮想マシンとし<br>て、RHEL 6.1 の日本語版オペ<br>レーティング システム) | UCS C240 M3/NetApp FAS3240<br>のローカル HDD       |
| UCS C240 M3                     | UCS B230 M2 (仮想マシンとし<br>て、RHEL 6.1 の日本語版オペ<br>レーティング システム) | UCS C240 M3/EMC CLARiiON<br>CX4-120 のローカル HDD |
| UCS C240 M3                     | UCS B250 M2 (仮想マシンとし<br>て、RHEL 6.1 の日本語版オペ<br>レーティング システム) | UCS C240 M3/NetApp FAS3240<br>のローカル HDD       |

#### テストした組み合わせ

| バックアップ サーバ用に使用 | バックアップクライアント用                                              | バックアップ サーバ/クライア                               |
|----------------|------------------------------------------------------------|-----------------------------------------------|
| した <b>UCS</b>  | に使用した <b>UCS</b>                                           | ント用に使用したストレージ                                 |
| UCS C240 M3    | UCS B250 M2 (仮想マシンとし<br>て、RHEL 6.1 の日本語版オペ<br>レーティング システム) | UCS C240 M3/EMC CLARiiON<br>CX4-120 のローカル HDD |

- 1 バックアップ ソフトウェア クライアントを RHEL 6.1 マシンにインストールします。
- **2** クライアントをバックアップサーバに追加します。
- 3 バックアップサーバソフトウェアで、Cシリーズサーバのローカルディスクをスタンドアロンドライブとして設定します。

#### 手順

- 1 クライアントマシンからバックアップするデータファイルを選択します。
- **2** バックアップサーバでフルバックアップのスケジュールを設定します。
- 3 フルバックアップジョブを実行します。
- 4 クライアントマシンからファイルを削除します。
- 5 Cシリーズサーバのローカルディスクからクライアントマシンにデータを復元します。

#### 確認

- ・バックアップが成功したかどうかを確認し、[Status Console] ウィンドウでも確認します。
- ・復元が成功したかどうかを確認し、[Status Console] ウィンドウでも確認します。
- 復元後にデータをクライアントマシンで使用できるかどうかを確認します。

## Linux オペレーティング システムからのデータ ファイル のバックアップ : 増分バックアップ

## 説明

NetVault Backup ソフトウェアによる RHEL 6.1 オペレーティング システムからのドキュメントの 増分バックアップが成功したかどうかを確認します。 RHEL 6.1 オペレーティング システムは、 UCS B シリーズ ブレード サーバ上の仮想マシンとしてインストールされます。

### テストした組み合わせ

| バックアップ サーバ用に使用<br>した <b>UCS</b> | バックアップ クライアント用<br>に使用した <b>UCS</b>                         | バックアップ サーバ/クライア<br>ント用に使用したストレージ              |
|---------------------------------|------------------------------------------------------------|-----------------------------------------------|
| UCS C240 M3                     | UCS B200 M2 (仮想マシンとし<br>て、RHEL 6.1 の日本語版オペ<br>レーティング システム) | UCS C240 M3/NetApp FAS3240<br>のローカル HDD       |
| UCS C240 M3                     | UCS B200 M2 (仮想マシンとし<br>て、RHEL 6.1 の日本語版オペ<br>レーティング システム) | UCS C240 M3/EMC CLARiiON<br>CX4-120 のローカル HDD |
| UCS C240 M3                     | UCS B230 M2 (仮想マシンとし<br>て、RHEL 6.1 の日本語版オペ<br>レーティング システム) | UCS C240 M3/NetApp FAS3240<br>のローカル HDD       |
| UCS C240 M3                     | UCS B230 M2 (仮想マシンとし<br>て、RHEL 6.1 の日本語版オペ<br>レーティング システム) | UCS C240 M3/EMC CLARiiON<br>CX4-120 のローカル HDD |
| UCS C240 M3                     | UCS B250 M2 (仮想マシンとし<br>て、RHEL 6.1 の日本語版オペ<br>レーティング システム) | UCS C240 M3/NetApp FAS3240<br>のローカル HDD       |
| UCS C240 M3                     | UCS B250 M2 (仮想マシンとし<br>て、RHEL 6.1 の日本語版オペ<br>レーティング システム) | UCS C240 M3/EMC CLARiiON<br>CX4-120 のローカル HDD |

### 前提条件

- 1 バックアップ ソフトウェア クライアントを RHEL 6.1 マシンにインストールします。
- 2 クライアントをバックアップサーバに追加します。
- 3 バックアップサーバソフトウェアで、Cシリーズサーバのローカルディスクをスタンドアロンドライブとして設定します。
- 4 フルバックアップを実行します。

### 手順

- 1 バックアップ場所にドキュメントを追加します。
- 2 クライアントマシンからバックアップするデータファイルを選択します。
- **3** バックアップサーバで増分バックアップのスケジュールを設定します。
- 4 バックアップ方法として [Standard] を選択して増分バックアップ ジョブを実行します。
- 5 手順1~4を3回繰り返します。

- 6 最新のセーブセットを選択して復元を実行します。
- 7 Cシリーズサーバのローカルディスクからクライアントマシンにデータを復元します。

### 確認

- ・最近追加したデータだけが正常にバックアップされたかどうかを確認します。
- ・最新のセーブセットを使用した復元によって、最後のバックアップまでデータが復元された かどうかを確認します。
- ・復元後にデータをクライアントマシンで使用できるかどうかを確認します。

## MS SQL 2008 R2 データベースのバックアップ:Online Virtual Device Interface:フル バックアップ

#### 説明

Online Virtual Device Interface のフル バックアップによる MS SQL データベースのバックアップが 成功したかどうかを確認します。Windows 2008 R2 オペレーティング システムは、UCS B シリー ズブレード サーバ上の仮想マシンとしてインストールされます。

| バックアップ サーバ用に使用<br>した <b>UCS</b> | バックアップ クライアント用<br>に使用した <b>UCS</b>                               | バックアップ サーバ/クライア<br>ント用に使用したストレージ              |
|---------------------------------|------------------------------------------------------------------|-----------------------------------------------|
| UCS C240 M3                     | UCS B200 M2 (仮想マシンとし<br>て、Windows 2008 R2 の日本語<br>版オペレーティングシステム) | UCS C240 M3/NetApp FAS3240<br>のローカル HDD       |
| UCS C240 M3                     | UCS B200 M2 (仮想マシンとし<br>て、Windows 2008 R2 の日本語<br>版オペレーティングシステム) | UCS C240 M3/EMC CLARiiON<br>CX4-120 のローカル HDD |
| UCS C240 M3                     | UCS B230 M2 (仮想マシンとし<br>て、Windows 2008 R2 の日本語<br>版オペレーティングシステム) | UCS C240 M3/NetApp FAS3240<br>のローカル HDD       |
| UCS C240 M3                     | UCS B230 M2 (仮想マシンとし<br>て、Windows 2008 R2 の日本語<br>版オペレーティングシステム) | UCS C240 M3/EMC CLARiiON<br>CX4-120 のローカル HDD |
| UCS C240 M3                     | UCS B250 M2 (仮想マシンとし<br>て、Windows 2008 R2 の日本語<br>版オペレーティングシステム) | UCS C240 M3/NetApp FAS3240<br>のローカル HDD       |

## テストした組み合わせ

| バックアップ サーバ用に使用<br>した <b>UCS</b> | バックアップ クライアント用<br>に使用した <b>UCS</b>            | バックアップ サーバ/クライア<br>ント用に使用したストレージ              |
|---------------------------------|-----------------------------------------------|-----------------------------------------------|
| UCS C240 M3                     | UCS B250 M2(仮想マシンとし<br>て、Windows 2008 R2 の日本語 | UCS C240 M3/EMC CLARiiON<br>CX4-120 のローカル HDD |
|                                 | 版オペレーティングシステム)                                |                                               |

- 1 クライアントマシンに MS SQL 用の APM をインストールします。
- **2** クライアントをバックアップサーバに追加します。
- 3 バックアップサーバソフトウェアで、Cシリーズサーバのローカルディスクをスタンドアロンドライブとして設定します。

#### 手順

- 1 データベースにデータを追加します。
- 2 バックアップサーバソフトウェアで、バックアップ方法として [Online VDI]、バックアップ タイプとして [Full] を選択します。
- 3 フルバックアップジョブを実行します。
- 4 クライアントマシンからデータベースを削除します。
- 5 Cシリーズサーバのローカルディスクから SQL クライアントマシンにデータベースを復元します。

#### 確認

- ・バックアップが成功したかどうかを確認し、[Status Console] ウィンドウでも確認します。
- 復元が成功したかどうかを確認し、[Status Console] ウィンドウでも確認します。
- ・復元後にデータベースをクライアントマシンで使用できるかどうかを確認します。

## MS SQL 2008 R2 データベースのバックアップ:Online Virtual Device Interface:差分バックアップ

#### 説明

Online Virtual Device Interface の差分バックアップによる MS SQL データベースのバックアップが 成功したかどうかを確認します。Windows 2008 R2 オペレーティング システムは、UCS B シリー ズブレード サーバ上の仮想マシンとしてインストールされます。

### テストした組み合わせ

| バックアップ サーバ用に使用<br>した <b>UCS</b> | バックアップクライアント用<br>に使用した <b>UCS</b>                                | バックアップ サーバ/クライア<br>ント用に使用したストレージ              |
|---------------------------------|------------------------------------------------------------------|-----------------------------------------------|
| UCS C240 M3                     | UCS B200 M2 (仮想マシンとし<br>て、Windows 2008 R2 の日本語<br>版オペレーティングシステム) | UCS C240 M3/NetApp FAS3240<br>のローカル HDD       |
| UCS C240 M3                     | UCS B200 M2 (仮想マシンとし<br>て、Windows 2008 R2 の日本語<br>版オペレーティングシステム) | UCS C240 M3/EMC CLARiiON<br>CX4-120 のローカル HDD |
| UCS C240 M3                     | UCS B230 M2 (仮想マシンとし<br>て、Windows 2008 R2 の日本語<br>版オペレーティングシステム) | UCS C240 M3/NetApp FAS3240<br>のローカル HDD       |
| UCS C240 M3                     | UCS B230 M2 (仮想マシンとし<br>て、Windows 2008 R2 の日本語<br>版オペレーティングシステム) | UCS C240 M3/EMC CLARiiON<br>CX4-120 のローカル HDD |
| UCS C240 M3                     | UCS B250 M2 (仮想マシンとし<br>て、Windows 2008 R2 の日本語<br>版オペレーティングシステム) | UCS C240 M3/NetApp FAS3240<br>のローカル HDD       |
| UCS C240 M3                     | UCS B250 M2 (仮想マシンとし<br>て、Windows 2008 R2 の日本語<br>版オペレーティングシステム) | UCS C240 M3/EMC CLARiiON<br>CX4-120 のローカル HDD |

### 前提条件

- 1 クライアントマシンに MS SQL 用の APM をインストールします。
- **2** クライアントをバックアップサーバに追加します。
- 3 バックアップサーバソフトウェアで、Cシリーズサーバのローカルディスクをスタンドアロンドライブとして設定します。
- 4 データベースのフルバックアップを実行します。

### 手順

- 1 データベースにデータを追加します。
- 2 バックアップサーバソフトウェアで、バックアップ方法として [Online VDI]、バックアップ タイプとして [Differential] を選択します。
- 3 差分バックアップ ジョブを実行します。
- 4 クライアントマシンからデータベースを削除します。

- 5 フルバックアップのセーブセットを復元します。
- 6 差分バックアップのセーブ セットを復元します。

### 確認

- ・最近追加したデータだけが正常にバックアップされたかどうかを確認します。
- フルバックアップと差分バックアップのセーブセットが正常に復元されたかどうかを確認します。
- ・復元後にデータベースをクライアントマシンで使用できるかどうかを確認します。

## MS SQL 2008 R2 データベースのバックアップ:Volume Shadow Copy Services:フル バックアップ

#### 説明

Volume Shadow Copy Services のフル バックアップによる MS SQL データベースのバックアップが 成功したかどうかを確認します。Windows 2008 R2 オペレーティング システムは、UCS B シリー ズブレード サーバ上の仮想マシンとしてインストールされます。

| バックアップ サーバ用に使用<br>した <b>UCS</b> | バックアップ クライアント用<br>に使用した <b>UCS</b>                               | バックアップ サーバ/クライア<br>ント用に使用したストレージ              |
|---------------------------------|------------------------------------------------------------------|-----------------------------------------------|
| UCS C240 M3                     | UCS B200 M2 (仮想マシンとし<br>て、Windows 2008 R2 の日本語<br>版オペレーティングシステム) | UCS C240 M3/NetApp FAS3240<br>のローカル HDD       |
| UCS C240 M3                     | UCS B200 M2 (仮想マシンとし<br>て、Windows 2008 R2 の日本語<br>版オペレーティングシステム) | UCS C240 M3/EMC CLARiiON<br>CX4-120 のローカル HDD |
| UCS C240 M3                     | UCS B230 M2 (仮想マシンとし<br>て、Windows 2008 R2 の日本語<br>版オペレーティングシステム) | UCS C240 M3/NetApp FAS3240<br>のローカル HDD       |
| UCS C240 M3                     | UCS B230 M2 (仮想マシンとし<br>て、Windows 2008 R2 の日本語<br>版オペレーティングシステム) | UCS C240 M3/EMC CLARiiON<br>CX4-120 のローカル HDD |
| UCS C240 M3                     | UCS B250 M2 (仮想マシンとし<br>て、Windows 2008 R2 の日本語<br>版オペレーティングシステム) | UCS C240 M3/NetApp FAS3240<br>のローカル HDD       |

#### テストした組み合わせ

| バックアップ サーバ用に使用 | バックアップクライアント用                                                    | バックアップ サーバ/クライア                               |
|----------------|------------------------------------------------------------------|-----------------------------------------------|
| した <b>UCS</b>  | に使用した <b>UCS</b>                                                 | ント用に使用したストレージ                                 |
| UCS C240 M3    | UCS B250 M2 (仮想マシンとし<br>て、Windows 2008 R2 の日本語<br>版オペレーティングシステム) | UCS C240 M3/EMC CLARiiON<br>CX4-120 のローカル HDD |

- 1 クライアントマシンに MS SQL 用の APM をインストールします。
- **2** クライアントをバックアップサーバに追加します。
- 3 バックアップサーバソフトウェアで、Cシリーズサーバのローカルディスクをスタンドアロンドライブとして設定します。

#### 手順

- 1 クライアントマシンからバックアップするデータベースインスタンスを選択します。
- バックアップサーバソフトウェアで、バックアップ方法として [VSS]、バックアップタイプ として [Full] を選択します。
- 3 フルバックアップジョブを実行します。
- 4 クライアントマシンからデータベースを削除します。
- 5 Cシリーズサーバのローカルディスクから SQL クライアントマシンにデータベースを復元します。

#### 確認

- ・バックアップが成功したかどうかを確認し、[Status Console] ウィンドウでも確認します。
- ・復元が成功したかどうかを確認し、[Status Console] ウィンドウでも確認します。
- ・復元後にデータベースをクライアントマシンで使用できるかどうかを確認します。

# MS SQL 2008 R2 データベースのバックアップ:Volume Shadow Copy Services:差分バックアップ

### 説明

Volume Shadow Copy Services の差分バックアップによる MS SQL データベースのバックアップが 成功したかどうかを確認します。 Windows 2008 R2 オペレーティング システムは、UCS B シリー ズブレード サーバ上の仮想マシンとしてインストールされます。

## テストした組み合わせ

| バックアップ サーバ用に使用<br>した <b>UCS</b> | バックアップ クライアント用<br>に使用した <b>UCS</b>                               | バックアップ サーバ/クライア<br>ント用に使用したストレージ              |
|---------------------------------|------------------------------------------------------------------|-----------------------------------------------|
| UCS C240 M3                     | UCS B200 M2 (仮想マシンとし<br>て、Windows 2008 R2 の日本語<br>版オペレーティングシステム) | UCS C240 M3/NetApp FAS3240<br>のローカル HDD       |
| UCS C240 M3                     | UCS B200 M2 (仮想マシンとし<br>て、Windows 2008 R2 の日本語<br>版オペレーティングシステム) | UCS C240 M3/EMC CLARiiON<br>CX4-120 のローカル HDD |
| UCS C240 M3                     | UCS B230 M2 (仮想マシンとし<br>て、Windows 2008 R2 の日本語<br>版オペレーティングシステム) | UCS C240 M3/NetApp FAS3240<br>のローカル HDD       |
| UCS C240 M3                     | UCS B230 M2 (仮想マシンとし<br>て、Windows 2008 R2 の日本語<br>版オペレーティングシステム) | UCS C240 M3/EMC CLARiiON<br>CX4-120 のローカル HDD |
| UCS C240 M3                     | UCS B250 M2 (仮想マシンとし<br>て、Windows 2008 R2 の日本語<br>版オペレーティングシステム) | UCS C240 M3/NetApp FAS3240<br>のローカル HDD       |
| UCS C240 M3                     | UCS B250 M2 (仮想マシンとし<br>て、Windows 2008 R2 の日本語<br>版オペレーティングシステム) | UCS C240 M3/EMC CLARiiON<br>CX4-120 のローカル HDD |

### 前提条件

- 1 クライアントマシンに MS SQL 用の APM をインストールします。
- **2** クライアントをバックアップサーバに追加します。
- 3 バックアップサーバソフトウェアで、Cシリーズサーバのローカルディスクをスタンドアロンドライブとして設定します。
- 4 フルバックアップを実行します。

## 手順

- 1 データベースにデータを追加します。
- 2 バックアップサーバソフトウェアで、バックアップ方法として [VSS]、バックアップタイプ として [Differential] を選択します。
- **3** 差分バックアップ ジョブを実行します。
- 4 クライアントマシンからデータベースを削除します。

- 5 フルバックアップのセーブセットを復元します。
- 6 差分バックアップのセーブ セットを復元します。

## 確認

- ・最近追加したデータだけが正常にバックアップされたかどうかを確認します。
- フルバックアップと差分バックアップのセーブセットが正常に復元されたかどうかを確認します。
- ・復元後にデータベースをクライアントマシンで使用できるかどうかを確認します。

## MS SOL 2008 R2 データベースのバックアップ: 増分トラ ンザクション ログ バックアップ

### 説明

バックアップ方法として [Online VDI]、バックアップタイプとして [Incremental Transaction Log] を 選択して実行した MS SQL データベースのバックアップとポイントインタイムの復元が成功した かどうかを確認します。 Windows 2008 R2 オペレーティング システムは、UCS B シリーズブレー ドサーバ上の仮想マシンとしてインストールされます。

## テストした組み合わせ

| バックアップ サーバ用に使用<br>した <b>UCS</b> | バックアップクライアント用<br>に使用した <b>UCS</b>                                | バックアップ サーバ/クライア<br>ント用に使用したストレージ              |
|---------------------------------|------------------------------------------------------------------|-----------------------------------------------|
| UCS C240 M3                     | UCS B200 M2 (仮想マシンとし<br>て、Windows 2008 R2 の日本語<br>版オペレーティングシステム) | UCS C240 M3/NetApp FAS3240<br>のローカル HDD       |
| UCS C240 M3                     | UCS B200 M2 (仮想マシンとし<br>て、Windows 2008 R2 の日本語<br>版オペレーティングシステム) | UCS C240 M3/EMC CLARiiON<br>CX4-120 のローカル HDD |
| UCS C240 M3                     | UCS B230 M2 (仮想マシンとし<br>て、Windows 2008 R2 の日本語<br>版オペレーティングシステム) | UCS C240 M3/NetApp FAS3240<br>のローカル HDD       |
| UCS C240 M3                     | UCS B230 M2 (仮想マシンとし<br>て、Windows 2008 R2 の日本語<br>版オペレーティングシステム) | UCS C240 M3/EMC CLARiiON<br>CX4-120 のローカル HDD |

| バックアップ サーバ用に使用<br>した <b>UCS</b> | バックアップ クライアント用<br>に使用した <b>UCS</b>                               | バックアップ サーバ/クライア<br>ント用に使用したストレージ              |
|---------------------------------|------------------------------------------------------------------|-----------------------------------------------|
| UCS C240 M3                     | UCS B250 M2 (仮想マシンとし<br>て、Windows 2008 R2 の日本語<br>版オペレーティングシステム) | UCS C240 M3/NetApp FAS3240<br>のローカル HDD       |
| UCS C240 M3                     | UCS B250 M2 (仮想マシンとし<br>て、Windows 2008 R2 の日本語<br>版オペレーティングシステム) | UCS C240 M3/EMC CLARiiON<br>CX4-120 のローカル HDD |

- 1 クライアントマシンに MS SQL 用の APM をインストールします。
- 2 クライアントをバックアップサーバに追加します。
- 3 バックアップサーバソフトウェアで、Cシリーズサーバのローカルディスクをスタンドアロンドライブとして設定します。
- 4 データベースのフルバックアップを実行します。

#### 手順

- 1 データベースにデータを追加します。
- **2** バックアップサーバソフトウェアで、バックアップ方法として [Online VDI]、バックアップ タイプとして [Incremental Transaction Log] を選択します。
- 3 バックアップ ジョブを実行します。
- 4 トランザクション ログの増分バックアップを2回または3回実行します。
- 5 クライアントマシンからデータベースを削除します。
- 6 Cシリーズサーバのローカルディスクから SQL クライアントマシンに、ポイントインタイム でデータベースを復元します。

確認

- トランザクション ログの増分バックアップが成功したかどうかを確認します。
- ポイントインタイムでのデータベースの復元が成功したかどうかを確認します。
- ・復元後にデータベースをクライアントマシンで使用できるかどうかを確認します。

## MS SOL 2008 R2 データベースのバックアップ:フル ファ イルおよびファイル グループ バックアップ

### 説明

バックアップ方法として [Online VDI]、バックアップタイプとして [Full File/Filegroup] を選択して 実行した MS SQL データベースのバックアップと復元が成功したかどうかを確認します。 Windows 2008 R2 オペレーティング システムは、UCS B シリーズ ブレード サーバ上の仮想マシンとしてイ ンストールされます。

## テストした組み合わせ

| バックアップ サーバ用に使用<br>した <b>UCS</b> | バックアップクライアント用<br>に使用した <b>UCS</b>                                | バックアップ サーバ/クライア<br>ント用に使用したストレージ              |
|---------------------------------|------------------------------------------------------------------|-----------------------------------------------|
| UCS C240 M3                     | UCS B200 M2 (仮想マシンとし<br>て、Windows 2008 R2 の日本語<br>版オペレーティングシステム) | UCS C240 M3/NetApp FAS3240<br>のローカル HDD       |
| UCS C240 M3                     | UCS B200 M2 (仮想マシンとし<br>て、Windows 2008 R2 の日本語<br>版オペレーティングシステム) | UCS C240 M3/EMC CLARiiON<br>CX4-120 のローカル HDD |
| UCS C240 M3                     | UCS B230 M2 (仮想マシンとし<br>て、Windows 2008 R2 の日本語<br>版オペレーティングシステム) | UCS C240 M3/NetApp FAS3240<br>のローカル HDD       |
| UCS C240 M3                     | UCS B230 M2 (仮想マシンとし<br>て、Windows 2008 R2 の日本語<br>版オペレーティングシステム) | UCS C240 M3/EMC CLARiiON<br>CX4-120 のローカル HDD |
| UCS C240 M3                     | UCS B250 M2 (仮想マシンとし<br>て、Windows 2008 R2 の日本語<br>版オペレーティングシステム) | UCS C240 M3/NetApp FAS3240<br>のローカル HDD       |
| UCS C240 M3                     | UCS B250 M2 (仮想マシンとし<br>て、Windows 2008 R2 の日本語<br>版オペレーティングシステム) | UCS C240 M3/EMC CLARiiON<br>CX4-120 のローカル HDD |

### 前提条件

- 1 クライアントマシンに MS SQL 用の APM をインストールします。
- 2 クライアントをバックアップサーバに追加します。

3 バックアップサーバソフトウェアで、Cシリーズサーバのローカルディスクをスタンドアロンドライブとして設定します。

## 手順

- 1 バックアップサーバソフトウェアで、バックアップ方法として [Online VDI]、バックアップ タイプとして [Full File/Filegroup] を選択します。
- 2 バックアップ ジョブを実行します。
- **3** クライアントマシンのデータベースからいくつかのファイルを削除します。
- 4 Cシリーズサーバのローカルディスクから SQL クライアントマシンにデータベースを復元します。

#### 確認

- フルファイルおよびファイルグループのバックアップが成功したかどうかを確認します。
- データベース内の破損したファイルの復元が成功したかどうかを確認します。
- ・復元後にデータベースをクライアントマシンで使用できるかどうかを確認します。

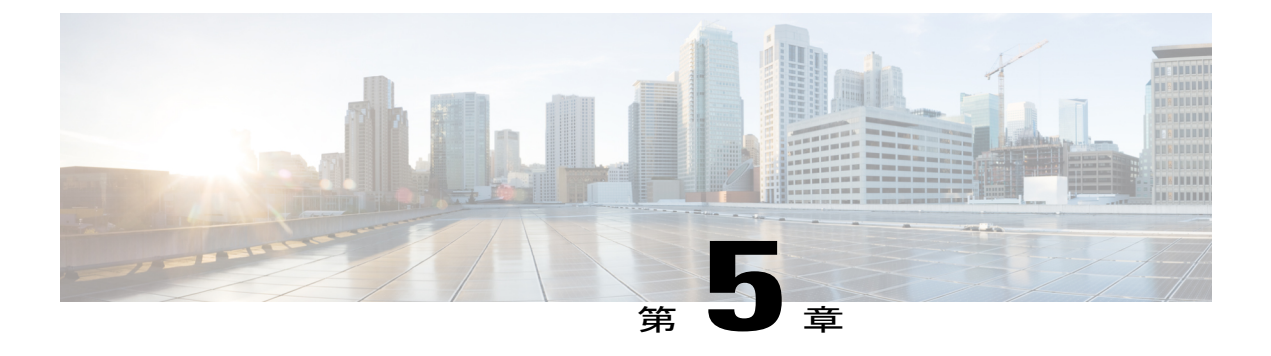

# CAARCserveBackupソフトウェアによるUCS のテスト シナリオ

- Windows 7 オペレーティング システムからのデータ ファイルのバックアップ:通常のフル バックアップ, 30 ページ
- Windows 7 オペレーティング システムからのデータ ファイルのバックアップ:通常の増分 バックアップ、31 ページ
- Windows 7 オペレーティング システムからのデータ ファイルのバックアップ:通常の差分 バックアップ,33 ページ
- Linux オペレーティングシステムからのデータファイルのバックアップ:通常のフルバック アップ,34 ページ
- Linux オペレーティングシステムからのデータファイルのバックアップ:通常の増分バック アップ,36ページ
- Linux オペレーティングシステムからのデータファイルのバックアップ:通常の差分バック アップ,38ページ
- MS SQL 2008 R2 データベースのバックアップ: フル バックアップ, 39 ページ
- MS SQL 2008 R2 データベースのバックアップ: 差分バックアップ, 41 ページ
- 制限事項1, 42 ページ
- 制限事項2, 43 ページ
- 関連資料, 43 ページ

## Windows7オペレーティングシステムからのデータファ イルのバックアップ:通常のフルバックアップ

#### 説明

CA ARCserve Backup ソフトウェアによる、Windows 7 オペレーティング システムからのデータ ファイル (Word、PDF、およびExcel)のバックアップが成功したかどうかを確認します。Windows 7 オペレーティング システムは、UCS B シリーズ ブレード サーバ上の仮想マシンとしてインス トールされます。

| バックアップ サーバ用に使用<br>した <b>UCS</b> | バックアップ クライアント用<br>に使用した <b>UCS</b>                          | バックアップ サーバ/クライア<br>ント用に使用したストレージ              |
|---------------------------------|-------------------------------------------------------------|-----------------------------------------------|
| UCS C240 M3                     | UCS B200 M2 (仮想マシンとし<br>て、Windows 7 の日本語版オペ<br>レーティング システム) | UCS C240 M3/NetApp FAS3240<br>のローカル HDD       |
| UCS C240 M3                     | UCS B200 M2 (仮想マシンとし<br>て、Windows 7 の日本語版オペ<br>レーティング システム) | UCS C240 M3/EMC CLARiiON<br>CX4-120 のローカル HDD |
| UCS C240 M3                     | UCS B230 M2 (仮想マシンとし<br>て、Windows 7 の日本語版オペ<br>レーティング システム) | UCS C240 M3/NetApp FAS3240<br>のローカル HDD       |
| UCS C240 M3                     | UCS B230 M2 (仮想マシンとし<br>て、Windows 7 の日本語版オペ<br>レーティング システム) | UCS C240 M3/EMC CLARiiON<br>CX4-120 のローカル HDD |
| UCS C240 M3                     | UCS B250 M2 (仮想マシンとし<br>て、Windows 7 の日本語版オペ<br>レーティング システム) | UCS C240 M3/NetApp FAS3240<br>のローカル HDD       |
| UCS C240 M3                     | UCS B250 M2 (仮想マシンとし<br>て、Windows 7 の日本語版オペ<br>レーティング システム) | UCS C240 M3/EMC CLARiiON<br>CX4-120 のローカル HDD |

## テストした組み合わせ

#### 前提条件

- 1 バックアップ クライアント エージェントを Windows 7 マシンにインストールします。
- 2 クライアントをバックアップサーバに追加します。
- **3** C シリーズ サーバのローカル ディスクをデバイス グループとして追加します。

#### 手順

- 1 クライアントマシンからバックアップするデータファイルを選択します。
- 2 バックアップサーバソフトウェアで、バックアップ方法として [Normal]、バックアップオプ ションとして [Full] を選択して、フルバックアップのスケジュールを設定します。
- 3 バックアップ ジョブを実行します。
- 4 クライアントマシンからファイルを削除します。
- 5 Cシリーズサーバのローカルディスクからクライアントマシンにデータを復元します。

#### 確認

- バックアップが成功したかどうかを確認し、[Job Status/Logs Console] ウィンドウでも確認します。
- •復元が成功したかどうかを確認し、[Status Console/Logs] ウィンドウでも確認します。
- ・復元後にデータをクライアントマシンで使用できるかどうかを確認します。

## Windows7オペレーティングシステムからのデータファ イルのバックアップ:通常の増分バックアップ

#### 説明

CA ARCserve Backup ソフトウェアによる、Windows 7 オペレーティング システムからのデータ ファイル (Word、PDF、およびExcel)のバックアップが成功したかどうかを確認します。Windows 7 オペレーティング システムは、UCS B シリーズ ブレード サーバ上の仮想マシンとしてインス トールされます。

| バックアップ サーバ用に使用<br>した <b>UCS</b> | バックアップ クライアント用<br>に使用した <b>UCS</b>                          | バックアップ サーバ/クライア<br>ント用に使用したストレージ              |
|---------------------------------|-------------------------------------------------------------|-----------------------------------------------|
| UCS C240 M3                     | UCS B200 M2(仮想マシンとし<br>て、Windows 7 の日本語版オペ<br>レーティング システム)  | UCS C240 M3/NetApp FAS3240<br>のローカル HDD       |
| UCS C240 M3                     | UCS B200 M2 (仮想マシンとし<br>て、Windows 7 の日本語版オペ<br>レーティング システム) | UCS C240 M3/EMC CLARiiON<br>CX4-120 のローカル HDD |
| UCS C240 M3                     | UCS B230 M2 (仮想マシンとし<br>て、Windows 7 の日本語版オペ<br>レーティング システム) | UCS C240 M3/NetApp FAS3240<br>のローカル HDD       |

#### テストした組み合わせ

| バックアップ サーバ用に使用<br>した <b>UCS</b> | バックアップ クライアント用<br>に使用した <b>UCS</b>                          | バックアップ サーバ/クライア<br>ント用に使用したストレージ              |
|---------------------------------|-------------------------------------------------------------|-----------------------------------------------|
| UCS C240 M3                     | UCS B230 M2 (仮想マシンとし<br>て、Windows 7 の日本語版オペ<br>レーティング システム) | UCS C240 M3/EMC CLARiiON<br>CX4-120 のローカル HDD |
| UCS C240 M3                     | UCS B250 M2 (仮想マシンとし<br>て、Windows 7 の日本語版オペ<br>レーティング システム) | UCS C240 M3/NetApp FAS3240<br>のローカル HDD       |
| UCS C240 M3                     | UCS B250 M2(仮想マシンとし<br>て、Windows 7 の日本語版オペ<br>レーティング システム)  | UCS C240 M3/EMC CLARiiON<br>CX4-120 のローカル HDD |

- 1 バックアップ クライアント エージェントを Windows 7 マシンにインストールします。
- 2 クライアントをバックアップサーバに追加します。
- **3** C シリーズ サーバのローカル ディスクをデバイス グループとして追加します。
- 4 フルバックアップを実行します。

#### 手順

- 1 クライアントマシンのバックアップ場所にデータファイルを追加します。
- **2** クライアントマシンからバックアップするデータファイルを選択します。
- **3** バックアップサーバソフトウェアで、バックアップ方法として [Normal]、バックアップオプションとして [Incremental] を選択して、増分バックアップのスケジュールを設定します。
- 4 バックアップ ジョブを実行します。
- 5 手順1~4を繰り返します。
- **6** クライアントマシンからファイルを削除します。
- 7 Cシリーズサーバのローカルディスクからクライアントマシンに増分セーブセットを復元します。

#### 確認

- ・増分バックアップ方法を使用して最近追加したデータだけが正常にバックアップされたかどうかを確認します。
- ・復元が成功したかどうかを確認し、[Status Console] ウィンドウでも確認します。
- ・復元後にデータをクライアントマシンで使用できるかどうかを確認します。

## Windows7オペレーティングシステムからのデータファ イルのバックアップ:通常の差分バックアップ

### 説明

CA ARCserve Backup ソフトウェアによる、Windows 7 オペレーティング システムからのデータ ファイル (Word、PDF、およびExcel)のバックアップが成功したかどうかを確認します。Windows 7 オペレーティング システムは、UCS B シリーズ ブレード サーバ上の仮想マシンとしてインス トールされます。

### テストした組み合わせ

| バックアップ サーバ用に使用<br>した <b>UCS</b> | バックアップクライアント用<br>に使用した <b>UCS</b>                           | バックアップ サーバ/クライア<br>ント用に使用したストレージ              |
|---------------------------------|-------------------------------------------------------------|-----------------------------------------------|
| UCS C240 M3                     | UCS B200 M2 (仮想マシンとし<br>て、Windows 7 の日本語版オペ<br>レーティング システム) | UCS C240 M3/NetApp FAS3240<br>のローカル HDD       |
| UCS C240 M3                     | UCS B200 M2 (仮想マシンとし<br>て、Windows 7 の日本語版オペ<br>レーティング システム) | UCS C240 M3/EMC CLARiiON<br>CX4-120 のローカル HDD |
| UCS C240 M3                     | UCS B230 M2 (仮想マシンとし<br>て、Windows 7 の日本語版オペ<br>レーティング システム) | UCS C240 M3/NetApp FAS3240<br>のローカル HDD       |
| UCS C240 M3                     | UCS B230 M2 (仮想マシンとし<br>て、Windows 7 の日本語版オペ<br>レーティング システム) | UCS C240 M3/EMC CLARiiON<br>CX4-120 のローカル HDD |
| UCS C240 M3                     | UCS B250 M2 (仮想マシンとし<br>て、Windows 7 の日本語版オペ<br>レーティング システム) | UCS C240 M3/NetApp FAS3240<br>のローカル HDD       |
| UCS C240 M3                     | UCS B250 M2 (仮想マシンとし<br>て、Windows 7 の日本語版オペ<br>レーティング システム) | UCS C240 M3/EMC CLARiiON<br>CX4-120 のローカル HDD |

## 前提条件

- 1 バックアップ クライアント エージェントを Windows 7 マシンにインストールします。
- 2 クライアントをバックアップサーバに追加します。
- **3** C シリーズ サーバのローカル ディスクをデバイス グループとして追加します。

4 フルバックアップを実行します。

#### 手順

- 1 クライアントマシンのバックアップ場所にデータファイルを追加します。
- 2 クライアントマシンからバックアップするデータファイルを選択します。
- **3** バックアップサーバソフトウェアで、バックアップ方法として [Normal]、バックアップオプションとして [Differential] を選択して、差分バックアップのスケジュールを設定します。
- 4 バックアップ ジョブを実行します。
- 5 クライアントマシンからファイルを削除します。
- 6 Cシリーズサーバのローカルディスクからクライアントマシンに差分セーブセットを復元します。

確認

- ・差分バックアップ方法を使用して最近追加したデータだけが正常にバックアップされたかどうかを確認します。
- ・復元が成功したかどうかを確認し、[Status Console] ウィンドウでも確認します。
- 復元後にデータをクライアントマシンで使用できるかどうかを確認します。

## Linux オペレーティング システムからのデータ ファイル のバックアップ:通常のフル バックアップ

#### 説明

CA ARCserve Backup ソフトウェアによる RHEL 6.1 オペレーティング システムからのドキュメントのバックアップが成功したかどうかを確認します。 RHEL 6.1 オペレーティング システムは、UCS B シリーズ ブレード サーバ上の仮想マシンとしてインストールされます。

### テストした組み合わせ

| バックアップ サーバ用に使用 | バックアップ クライアント用                                             | バックアップ サーバ/クライア                         |
|----------------|------------------------------------------------------------|-----------------------------------------|
| した <b>UCS</b>  | に使用した <b>UCS</b>                                           | ント用に使用したストレージ                           |
| UCS C240 M3    | UCS B200 M2 (仮想マシンとし<br>て、RHEL 6.1 の日本語版オペ<br>レーティング システム) | UCS C240 M3/NetApp FAS3240<br>のローカル HDD |

| バックアップ サーバ用に使用<br>した <b>UCS</b> | バックアップクライアント用<br>に使用した <b>UCS</b>                          | バックアップ サーバ/クライア<br>ント用に使用したストレージ              |
|---------------------------------|------------------------------------------------------------|-----------------------------------------------|
| UCS C240 M3                     | UCS B200 M2 (仮想マシンとし<br>て、RHEL 6.1 の日本語版オペ<br>レーティング システム) | UCS C240 M3/EMC CLARiiON<br>CX4-120 のローカル HDD |
| UCS C240 M3                     | UCS B230 M2 (仮想マシンとし<br>て、RHEL 6.1 の日本語版オペ<br>レーティング システム) | UCS C240 M3/NetApp FAS3240<br>のローカル HDD       |
| UCS C240 M3                     | UCS B230 M2 (仮想マシンとし<br>て、RHEL 6.1 の日本語版オペ<br>レーティング システム) | UCS C240 M3/EMC CLARiiON<br>CX4-120 のローカル HDD |
| UCS C240 M3                     | UCS B250 M2 (仮想マシンとし<br>て、RHEL 6.1 の日本語版オペ<br>レーティング システム) | UCS C240 M3/NetApp FAS3240<br>のローカル HDD       |
| UCS C240 M3                     | UCS B250 M2 (仮想マシンとし<br>て、RHEL 6.1 の日本語版オペ<br>レーティング システム) | UCS C240 M3/EMC CLARiiON<br>CX4-120 のローカル HDD |

1 バックアップ クライアント エージェントを RHEL 6.1 マシンにインストールします。

(注)

インストールについては、制限事項1, (42 ページ)を参照してください。

- 2 クライアントをバックアップ サーバに追加します。
- **3** Cシリーズサーバのローカルディスクをデバイスグループとして追加します。

### 手順

- 1 クライアントマシンからバックアップするデータファイルを選択します。
- 2 バックアップサーバで、バックアップ方法として [Normal]、バックアップオプションとして [Full] を選択して、フルバックアップのスケジュールを設定します。
- 3 バックアップ ジョブを実行します。
- 4 クライアントマシンからファイルを削除します。
- 5 Cシリーズサーバのローカルディスクからクライアントマシンにデータを復元します。

確認

- バックアップが成功したかどうかを確認し、[Job Status/Logs Console] ウィンドウでも確認します。
- ・復元が成功したかどうかを確認し、[Status Console/Logs] ウィンドウでも確認します。
- ・復元後にデータをクライアントマシンで使用できるかどうかを確認します。

## Linux オペレーティング システムからのデータ ファイル のバックアップ:通常の増分バックアップ

#### 説明

CA ARCserve Backup ソフトウェアによる RHEL 6.1 オペレーティング システムからのドキュメントのバックアップが成功したかどうかを確認します。 RHEL 6.1 オペレーティング システムは、UCS B シリーズ ブレード サーバ上の仮想マシンとしてインストールされます。

### テストした組み合わせ

| バックアップ サーバ用に使用<br>した <b>UCS</b> | バックアップ クライアント用<br>に使用した <b>UCS</b>                         | バックアップ サーバ/クライア<br>ント用に使用したストレージ              |
|---------------------------------|------------------------------------------------------------|-----------------------------------------------|
| UCS C240 M3                     | UCS B200 M2 (仮想マシンとし<br>て、RHEL 6.1 の日本語版オペ<br>レーティング システム) | UCS C240 M3/NetApp FAS3240<br>のローカル HDD       |
| UCS C240 M3                     | UCS B200 M2 (仮想マシンとし<br>て、RHEL 6.1 の日本語版オペ<br>レーティング システム) | UCS C240 M3/EMC CLARiiON<br>CX4-120 のローカル HDD |
| UCS C240 M3                     | UCS B230 M2 (仮想マシンとし<br>て、RHEL 6.1 の日本語版オペ<br>レーティング システム) | UCS C240 M3/NetApp FAS3240<br>のローカル HDD       |
| UCS C240 M3                     | UCS B230 M2 (仮想マシンとし<br>て、RHEL 6.1 の日本語版オペ<br>レーティング システム) | UCS C240 M3/EMC CLARiiON<br>CX4-120 のローカル HDD |
| UCS C240 M3                     | UCS B250 M2 (仮想マシンとし<br>て、RHEL 6.1 の日本語版オペ<br>レーティング システム) | UCS C240 M3/NetApp FAS3240<br>のローカル HDD       |
| UCS C240 M3                     | UCS B250 M2 (仮想マシンとし<br>て、RHEL 6.1 の日本語版オペ<br>レーティング システム) | UCS C240 M3/EMC CLARiiON<br>CX4-120 のローカル HDD |

1 バックアップ クライアント エージェントを RHEL 6.1 マシンにインストールします。

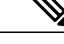

- (注) インストールについては、制限事項1, (42ページ)および制限事項2, (43ページ)を参照 してください。
  - 2 クライアントをバックアップサーバに追加します。
  - **3** Cシリーズサーバのローカルディスクをデバイスグループとして追加します。
  - 4 差分バックアップを実行します。

#### 手順

- 1 クライアントマシンのバックアップ場所にデータファイルを追加します。
- **2** クライアントマシンからバックアップするデータファイルを選択します。
- **3** バックアップサーバで、バックアップ方法として [Normal]、バックアップオプションとして [Incremental] を選択して、増分バックアップのスケジュールを設定します。
- 4 バックアップジョブを実行します。
- 5 手順1~4を繰り返します。
- 6 クライアントマシンからファイルを削除します。
- 7 Cシリーズサーバのローカルディスクからクライアントマシンに増分セーブセットを復元します。

#### 確認

- ・増分バックアップ方法を使用して最近追加したデータだけが正常にバックアップされたかどうかを確認します。
- ・復元が成功したかどうかを確認し、[Status Console] ウィンドウでも確認します。
- 復元後にデータをクライアントマシンで使用できるかどうかを確認します。

# Linux オペレーティング システムからのデータ ファイル のバックアップ:通常の差分バックアップ

#### 説明

CA ARCserve Backup ソフトウェアによる RHEL 6.1 オペレーティング システムからのドキュメントのバックアップが成功したかどうかを確認します。 RHEL 6.1 オペレーティング システムは、 UCS B シリーズ ブレード サーバ上の仮想マシンとしてインストールされます。

| バックアップ サーバ用に使用<br>した <b>UCS</b> | バックアップ クライアント用<br>に使用した <b>UCS</b>                         | バックアップ サーバ/クライア<br>ント用に使用したストレージ              |
|---------------------------------|------------------------------------------------------------|-----------------------------------------------|
| UCS C240 M3                     | UCS B200 M2 (仮想マシンとし<br>て、RHEL 6.1 の日本語版オペ<br>レーティング システム) | UCS C240 M3/NetApp FAS3240<br>のローカル HDD       |
| UCS C240 M3                     | UCS B200 M2 (仮想マシンとし<br>て、RHEL 6.1 の日本語版オペ<br>レーティング システム) | UCS C240 M3/EMC CLARiiON<br>CX4-120 のローカル HDD |
| UCS C240 M3                     | UCS B230 M2 (仮想マシンとし<br>て、RHEL 6.1 の日本語版オペ<br>レーティング システム) | UCS C240 M3/NetApp FAS3240<br>のローカル HDD       |
| UCS C240 M3                     | UCS B230 M2 (仮想マシンとし<br>て、RHEL 6.1 の日本語版オペ<br>レーティング システム) | UCS C240 M3/EMC CLARiiON<br>CX4-120 のローカル HDD |
| UCS C240 M3                     | UCS B250 M2 (仮想マシンとし<br>て、RHEL 6.1 の日本語版オペ<br>レーティング システム) | UCS C240 M3/NetApp FAS3240<br>のローカル HDD       |
| UCS C240 M3                     | UCS B250 M2(仮想マシンとし<br>て、RHEL 6.1 の日本語版オペ<br>レーティング システム)  | UCS C240 M3/EMC CLARiiON<br>CX4-120 のローカル HDD |

#### テストした組み合わせ

#### 前提条件

1 バックアップ クライアント エージェントを RHEL 6.1 マシンにインストールします。

<u>(注)</u>

インストールについては、制限事項 1, (42 ページ)および制限事項 2, (43 ページ)を参照 してください。

- **2** クライアントをバックアップサーバに追加します。
- **3** C シリーズ サーバのローカル ディスクをデバイス グループとして追加します。
- 4 差分バックアップを実行します。

#### 手順

- 1 クライアントマシンのバックアップ場所にデータファイルを追加します。
- **2** クライアントマシンからバックアップするデータファイルを選択します。
- **3** バックアップサーバで、バックアップ方法として [Normal]、バックアップオプションとして [Differential] を選択して、差分バックアップのスケジュールを設定します。
- 4 バックアップジョブを実行します。
- 5 クライアントマシンからファイルを削除します。
- 6 Cシリーズサーバのローカルディスクからクライアントマシンに差分セーブセットを復元します。

#### 確認

- ・差分バックアップ方法を使用して最近追加したデータだけが正常にバックアップされたかどうかを確認します。
- ・復元が成功したかどうかを確認し、[Status Console] ウィンドウでも確認します。
- 復元後にデータをクライアントマシンで使用できるかどうかを確認します。

## MS SOL 2008 R2 データベースのバックアップ:フル バッ クアップ

#### 説明

CA ARCserve Backup ソフトウェアのフルバックアップによる MS SQL データベースのバックアッ プが成功したかどうかを確認します。 Windows 2008 R2 オペレーティング システムは、UCS B シ リーズ ブレード サーバ上の仮想マシンとしてインストールされます。

## テストした組み合わせ

| バックアップ サーバ用に使用<br>した <b>UCS</b> | バックアップ クライアント用<br>に使用した <b>UCS</b>                               | バックアップ サーバ/クライア<br>ント用に使用したストレージ              |
|---------------------------------|------------------------------------------------------------------|-----------------------------------------------|
| UCS C240 M3                     | UCS B200 M2 (仮想マシンとし<br>て、Windows 2008 R2 の日本語<br>版オペレーティングシステム) | UCS C240 M3/NetApp FAS3240<br>のローカル HDD       |
| UCS C240 M3                     | UCS B200 M2 (仮想マシンとし<br>て、Windows 2008 R2 の日本語<br>版オペレーティングシステム) | UCS C240 M3/EMC CLARiiON<br>CX4-120 のローカル HDD |
| UCS C240 M3                     | UCS B230 M2 (仮想マシンとし<br>て、Windows 2008 R2 の日本語<br>版オペレーティングシステム) | UCS C240 M3/NetApp FAS3240<br>のローカル HDD       |
| UCS C240 M3                     | UCS B230 M2 (仮想マシンとし<br>て、Windows 2008 R2 の日本語<br>版オペレーティングシステム) | UCS C240 M3/EMC CLARiiON<br>CX4-120 のローカル HDD |
| UCS C240 M3                     | UCS B250 M2 (仮想マシンとし<br>て、Windows 2008 R2 の日本語<br>版オペレーティングシステム) | UCS C240 M3/NetApp FAS3240<br>のローカル HDD       |
| UCS C240 M3                     | UCS B250 M2 (仮想マシンとし<br>て、Windows 2008 R2 の日本語<br>版オペレーティングシステム) | UCS C240 M3/EMC CLARiiON<br>CX4-120 のローカル HDD |

#### 前提条件

- 1 クライアントマシンに MS SQL 用の APM をインストールします。
- **2** クライアントをバックアップサーバに追加します。
- **3** C シリーズ サーバのローカル ディスクをデバイス グループとして追加します。

## 手順

- 1 クライアントマシンからバックアップするデータベースインスタンスを選択します。
- 2 バックアップサーバソフトウェアで、バックアップタイプとして [Full] を選択します。
- 3 フルバックアップジョブを実行します。
- 4 クライアントマシンからデータベースを削除します。
- 5 Cシリーズサーバのローカルディスクから SQL クライアントマシンにデータベースを復元します。

確認

- ・バックアップが成功したかどうかを確認し、[Status Console] ウィンドウでも確認します。
- ・復元が成功したかどうかを確認し、[Status Console] ウィンドウでも確認します。
- ・復元後にデータベースをクライアントマシンで使用できるかどうかを確認します。

# MS SOL 2008 R2 データベースのバックアップ:差分バッ クアップ

## 説明

CA ARCserve Backup ソフトウェアの差分バックアップによる MS SQL データベースのバックアッ プが成功したかどうかを確認します。 Windows 2008 R2 オペレーティング システムは、UCS B シ リーズ ブレード サーバ上の仮想マシンとしてインストールされます。

#### テストした組み合わせ

| バックアップ サーバ用に使用<br>した <b>UCS</b> | バックアップクライアント用<br>に使用した <b>UCS</b>                                | バックアップ サーバ/クライア<br>ント用に使用したストレージ              |
|---------------------------------|------------------------------------------------------------------|-----------------------------------------------|
| UCS C240 M3                     | UCS B200 M2 (仮想マシンとし<br>て、Windows 2008 R2 の日本語<br>版オペレーティングシステム) | UCS C240 M3/NetApp FAS3240<br>のローカル HDD       |
| UCS C240 M3                     | UCS B200 M2 (仮想マシンとし<br>て、Windows 2008 R2 の日本語<br>版オペレーティングシステム) | UCS C240 M3/EMC CLARiiON<br>CX4-120 のローカル HDD |
| UCS C240 M3                     | UCS B230 M2 (仮想マシンとし<br>て、Windows 2008 R2 の日本語<br>版オペレーティングシステム) | UCS C240 M3/NetApp FAS3240<br>のローカル HDD       |
| UCS C240 M3                     | UCS B230 M2 (仮想マシンとし<br>て、Windows 2008 R2 の日本語<br>版オペレーティングシステム) | UCS C240 M3/EMC CLARiiON<br>CX4-120 のローカル HDD |
| UCS C240 M3                     | UCS B250 M2 (仮想マシンとし<br>て、Windows 2008 R2 の日本語<br>版オペレーティングシステム) | UCS C240 M3/NetApp FAS3240<br>のローカル HDD       |
| UCS C240 M3                     | UCS B250 M2 (仮想マシンとし<br>て、Windows 2008 R2 の日本語<br>版オペレーティングシステム) | UCS C240 M3/EMC CLARiiON<br>CX4-120 のローカル HDD |

- 1 クライアントマシンに MS SQL 用の APM をインストールします。
- 2 クライアントをバックアップサーバに追加します。
- **3** C シリーズ サーバのローカル ディスクをデバイス グループとして追加します。
- 4 データベースのフル バックアップを実行します。

#### 手順

- 1 データベースにデータを追加します。
- 2 バックアップサーバソフトウェアで、バックアップタイプとして[Differential]を選択します。
- 3 差分バックアップジョブを実行します。
- 4 クライアントマシンからデータベースを削除します。
- 5 Cシリーズサーバのローカルディスクから SQL クライアントマシンにデータを復元します。

#### 確認

- ・差分バックアップ方法を使用して最近追加したデータだけが正常にバックアップされたかどうかを確認します。
- ・復元が成功したかどうかを確認し、[Status Console] ウィンドウでも確認します。
- 復元後にデータをクライアントマシンで使用できるかどうかを確認します。

## 制限事項1

CA ARCserve r16 クライアントエージェントが、『CA ARCserve Linux Agent Installation Guide』に 記載されているデフォルトの手順でのインストールに失敗しました。

#### エラー メッセージ

Cannot locate the file: /root/Desktop/datamoverandagent/linux/./nls/C/install.msg! Exiting...

#### CA ARCserve Linux エージェントのインストール手順

- 1 すべての glibc パッケージを Red Hat ISO イメージからインストールします。
- 2 CA ARCserve インストール ISO から Linux 仮想マシンに linux フォルダをコピーします。
- 3 chmod -R 777 LINUX/ コマンドを実行して、そのフォルダにフル権限を付与します。
- 4 以下のコマンドを実行して、エージェント用の2つのRPMファイルをインストールします。 rpm -ivh abcmagt.rpm -force(または) rpm -ivh abcmagt.rpm -force -nodeps rpm -ivh abagtux.rpm -force(または) rpm -ivh abagtux.rpm -force -nodeps

- 5 CA ARCserve エージェントが正常にインストールされます。
- 6 CA ARCserve エージェントは、以下のコマンドで起動できます。

caagent enable all および caagent start

- 7 service iptables stop コマンドを使用して、サービスを停止します。
- 8 バックアップサーバの IP アドレスとホスト名を、/etc/hosts にあるホストファイルに追加します。
- 9 ホスト名(バックアップサーバのコンピュータ名)を発行して、バックアップサーバに対してpingを実行します。
- **10** クライアントをバックアップサーバに追加します。Linux マシンがクライアントとしてバック アップサーバに正常に追加されます。

## 制限事項2

## 問題の説明

Linux オペレーティング システムでの差分バックアップで、最近追加されたファイルや最近修正 されたファイルがバックアップされません。

### 解決策

- 1 バックアップサーバにパッチファイル T5SO027を適用します。
- 2 差分バックアップを実行します。(パッチファイルの適用後、最初の差分バックアップでは フルバックアップが実行されます)。
- 3 Linux OS では、CA ARCserve サーバでアーカイブ ビット レベルのバックアップが実行されません。
- **4** CA ARCserve サーバで、[Files created after and on] および [Date] の条件でフィルタを作成しま す。
- 5 2番目の差分バックアップでは、設定した条件ごとに、追加したファイルのバックアップが実行されます。

## 関連資料

### **NetVault Backup**

http://www.quest.com/netvault-backup/

### Quest NetVault Backup 8.6.3 Administrators Guide

http://us-downloads.quest.com/Repository/support.quest.com/NetVault%20Backup/8.6.3/Documentation/Quest\_NetVault\_Backup\_8.6.3\_Administrators\_Guide\_English.pdf

### Quest NetVault Backup 8.6.3 Configuration Guide

http://us-downloads.quest.com/Repository/support.quest.com/NetVault%20Backup/8.6.3/Documentation/Quest\_NetVault\_Backup\_8.6.3\_Configuration\_Guide\_English.pdf

#### **CA ARCserve Backup**

http://www.arcserve.com/us/products/backup.aspx

### CA ARCserve Backup r16 Bookshelf

http://support.ca.com/cadocs/0/CA%20ARCserve%20%20Backup%20r16-ENU/Bookshelf.html